# FSCOMMAQ OPERATORS MANUAL

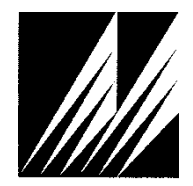

Met One Instruments, Inc 1600 Washington Blvd. Grants Pass, Oregon 97526 Telephone 541-471-7111 Facsimile 541-471-7116 Regional Service Center 3206 Main St. Suite 106 Rowlett, Texas 75088 Telephone 972-412-4715 Facsimile 972-412-4716

## **Copyright Notice**

Operators Manual FSCommAQ.

© Copyright 2016 Met One Instruments, Inc. All Rights Reserved Worldwide. No part of this publication may be reproduced, transmitted, transcribed, stored in a retrieval system, or translated into any other language in any form by any means without the express written permission of Met One Instruments, Inc.

## **Technical Support**

Should you require support, please consult your printed documentation to resolve your problem. If you are still experiencing difficulty, you may contact a Technical Service representative during normal business hours – 7:00 a.m. to 5:00 p.m. Pacific Standard Time, Monday through Friday.

- Voice: (541) 471-7111
- Fax: (541) 471-7116
- E-Mail: service@metone.com
  - Mail: Service Department Met One Instruments, Inc. 1600 Washington Boulevard Grants Pass, OR 97526

## **Table of Contents**

| Intro | oduction                                        | 5            |
|-------|-------------------------------------------------|--------------|
| Syst  | em Requirements                                 | 5            |
| 1     | Installation                                    | 6            |
|       | 1.1 Getting Started                             | 6            |
|       | 1.2 Installation Options                        | 6            |
|       | 1.3 .NET 4 Framework Installation               | 7            |
|       | 1.4 Windows Installer 4.5                       | 8            |
|       | 1.5 Windows Imaging Component (Windows XP Only) | 9            |
|       | 1.6 FSCommAQ Installation                       | 9            |
| 2     | Getting Started                                 | 11           |
| 3     | Retrieving Data                                 | 11           |
| 4     | Import Data                                     | 13           |
| 5     | Viewing Data                                    | 15           |
|       | 5.1 Event summary                               | 15           |
|       | 5.2 Warnings                                    | 16           |
|       | 5.3 Data Log                                    | 16           |
| 6     | Exporting Data                                  | 17           |
| 7     | Reports                                         | 19           |
|       | 7.1 Report Preview                              | 19           |
|       | 7.2 Report Print                                | 19           |
| 8     | Remote Control                                  | 20           |
| 9     | Event Manager                                   | 21           |
|       | 9.1 Creating a New Event List                   | 22           |
|       | 9.2 Adding an Event                             | 23           |
|       | 9.2.1 Serial Number<br>9.2.2 PM Type            | . 23         |
|       | 9.2.3 Standard Temperature                      | . 24         |
|       | 9.2.4 Filter ID<br>9.2.5 Blank                  | . 24<br>. 24 |
|       | 9.2.6 Start Time                                | .24          |
|       | 9.2.7 Duration                                  | . 24<br>. 24 |

|    | 9.3 Deleting an Event      |  |
|----|----------------------------|--|
|    | 9.4 Editing an Event       |  |
|    | 9.5 Saving an Event List   |  |
|    | 9.5.1 Save                 |  |
|    | 9.5.2 Save As              |  |
|    | 9.5.3 Save to USB          |  |
| 10 | Configuration              |  |
|    | 10.1 Default Save Location |  |
|    | 10.2 Updates               |  |
|    | •                          |  |

## Introduction

FSCommAQ is a software program for the windows operating system used for the following products; SASS, E-FRM, C-SASS, E-SEQ-FRM, and Super SASS. FSCommAQ was designed to allow users to connect to their filter sampler via serial RS 232 or Ethernet and download their event data manually. Once the data has been downloaded, FSCommAQ allows users to graph and view their data with FSCommAQ's easy to use graphical interface. FSCommAQ also has an option for printing reports and/or exporting data to a csv file.

## **System Requirements**

- Disk Space: 10MB for program 50MB for .NET 4.0
- Operating Systems: Windows XP Service Pack 3 or newer Windows Vista (32-bit and 64-bit systems) Windows 7 (32-bit and 64-bit systems) Windows 8 (32-bit and 64-bit systems) Windows 10 (64-bit)

Minimum System Requirements:

| Processor Speed: | 2GHz or faster |
|------------------|----------------|
| Memory:          | 2GB minimum    |

Recommended System Requirements:

Processor Speed:2GHz or faster for 32-bit and 64-bit systemsMemory:4GB or more

## 1 Installation

All of the necessary installation files are supplied on a standard CD-ROM.

## 1.1 Getting Started

Insert the CD-ROM into your computer and the auto-run program will automatically begin the software installation process. If the installation program does not automatically launch upon inserting the CD-ROM, you may manually begin the installation process. Press the Windows START button and select "Run..." Press the "Browse..." button and select your CD-ROM drive. Open the "Software" folder, select the file labeled "setup.exe" and press the "Open" button. Press the "OK" button to begin the installation process.

## 1.2 Installation Options

The FSCommAQ cd comes with the software installation package, the software user manual, and the optional adobe acrobat used to view the user manual's pdf file type. Select the appropriate option from the menu to begin the installation and/or to view the manual.

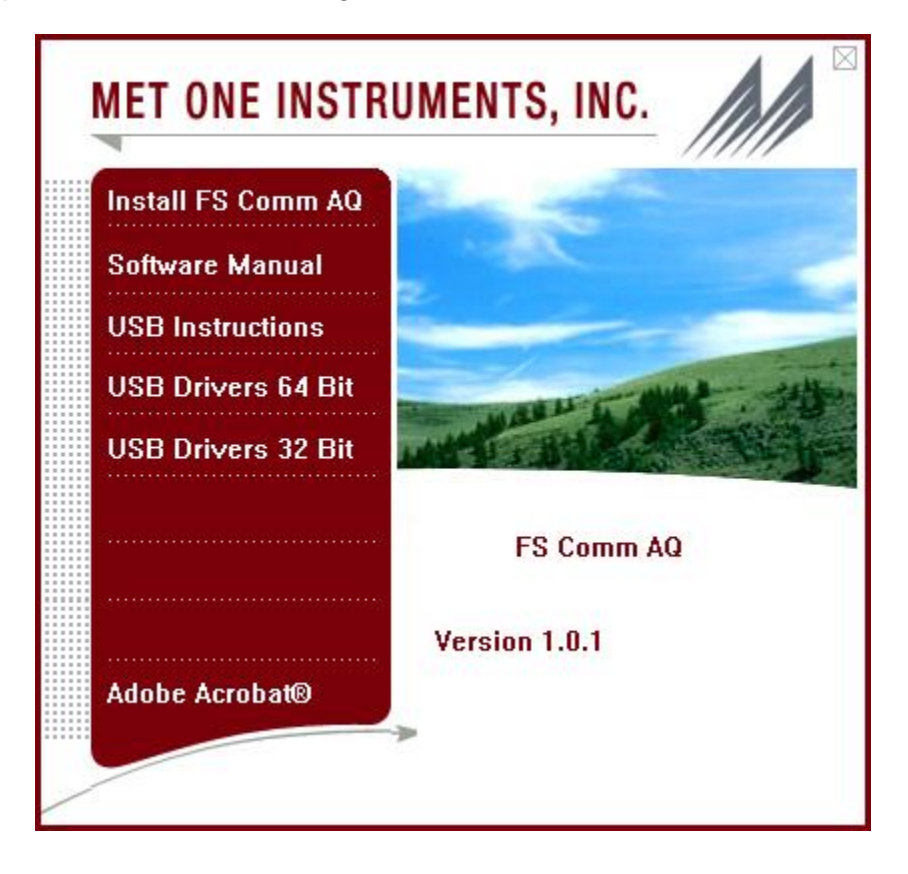

## 1.3 .NET 4 Framework Installation

This software uses the .NET 4 framework. The installation process will detect if you meet the requirements. If your computer does not meet these requirements, you will be prompted to install the necessary files for the software to install properly.

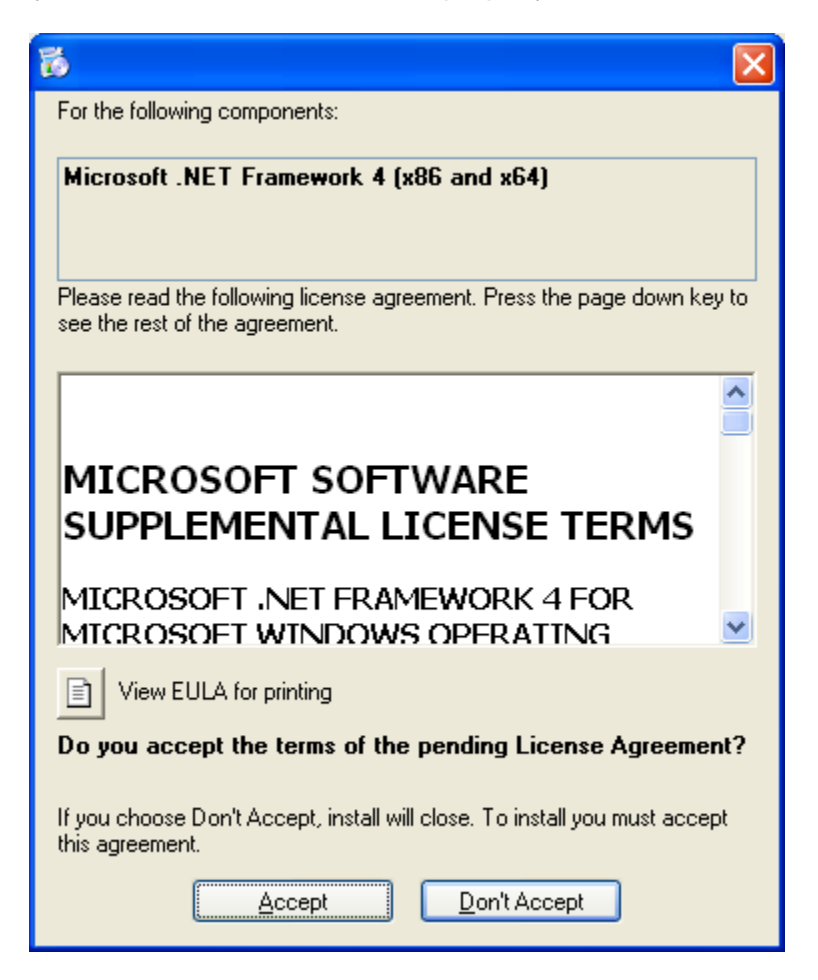

It will take a few minutes for .NET Framework 4 to install. Once completed, the setup may ask you to reboot your computer. Once rebooted, the installation will continue.

### 1.4 Windows Installer 4.5

This software uses the newest version of windows installer, version 4.5. The installation process will detect if you meet the requirements. If your computer does not meet these requirements, you will be prompted to install Windows Installer 4.5.

| 16 ×                                                                                                    |  |  |  |  |
|----------------------------------------------------------------------------------------------------|--|--|--|--|
| For the following components:                                                                                                    |  |  |  |  |
| Windows Installer 4.5                                                                                                    |  |  |  |  |
| Please read the following license agreement. Press the page down key to see the rest of the agreement.                                                                                                    |  |  |  |  |
| MICROSOFT SOFTWARE LICENSE TERMS                                                                                                    |  |  |  |  |
| MICROSOFT WINDOWS INSTALLER, VERSION 4.5                                                                                                    |  |  |  |  |
| These license terms are an agreement between<br>Microsoft Corporation (or based on where you<br>live, one of its affiliates) and you. Please<br>read them. They apply to the software named<br>above, which includes the media on which you<br>received it, if any. The terms also apply to |  |  |  |  |
| View EULA for printing                                                                                                    |  |  |  |  |
| Do you accept the terms of the pending License Agreement?                                                                                                    |  |  |  |  |
| If you choose Don't Accept, install will close. To install you must accept this agreement.                                                                                                    |  |  |  |  |
| Accept Don't Accept                                                                                                    |  |  |  |  |

It will take a few minutes for windows installer to install. Once completed, the setup may ask you to reboot your computer. Once rebooted, the installation will continue.

### 1.5 Windows Imaging Component (Windows XP Only)

On Windows XP machines, in order to properly install the .NET 4 Framework, Windows Imaging Component may be needed. The installation process will detect if you meet the requirements. If your computer does not meet these requirements, you will be prompted to install Windows Imaging Component.

| 6                                                           | $\mathbf{X}$ |  |  |  |
|-------------------------------------------------------------|--------------|--|--|--|
| The following components will be installed on your machine: |              |  |  |  |
| Windows Imaging Component                                   |              |  |  |  |
| Do you wish to install these components?                    |              |  |  |  |
| If you choose Cancel, setup will exit.                      |              |  |  |  |
| Install Cancel                                              |              |  |  |  |

It will take a few minutes for Windows Imaging Component to install. Once completed, the setup may ask you to reboot your computer. Once rebooted, the installation will continue.

## 1.6 FSCommAQ Installation

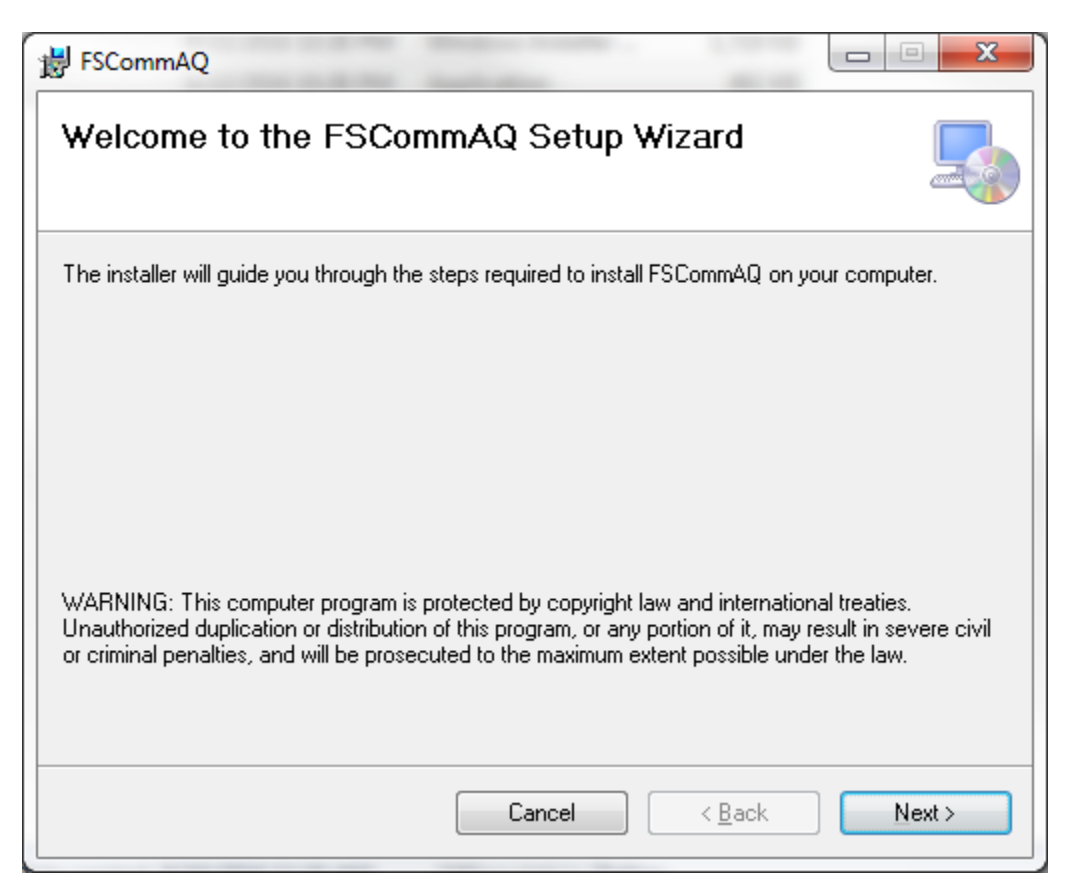

Determine where the program files will be loaded and decide whether all users will have access to the software or just the current computer user.

| 🛱 FSCommAQ                                                                                           |           |
|----------------------------------------------------------------------------------------------------|-----------|
| Select Installation Folder                                                                           |           |
| The installer will install FSCommAQ to the following folder.                                         |           |
| To install in this folder, click "Next". To install to a different folder, enter it below or click ' | "Browse". |
| Eolder:<br>C:\Program Files (x86)\Met One\FSCommAQ\<br>Disk                                          | vse       |
| Install FSCommAQ for yourself, or for anyone who uses this computer:                                 |           |
| U Just me                                                                                            |           |
| Cancel < <u>B</u> ack                                                                                | Next >    |

You will then need to confirm that you wish to install FSCommAQ.

| FSCommAQ                                                     |        |        |
|--------------------------------------------------------------|--------|--------|
| Confirm Installation                                         |        |        |
| The installer is ready to install FSCommAQ on your computer. |        |        |
| Click "Next" to start the installation.                      |        |        |
|                                                              |        |        |
|                                                              |        |        |
|                                                              |        |        |
|                                                              |        |        |
|                                                              |        |        |
|                                                              |        |        |
|                                                              |        |        |
|                                                              |        |        |
| Cancel                                                       | < Back | Next > |

Once confirmed, the software will be installed on your computer with the options you have chosen. After the installation has finished, the installation wizard will confirm when the process is complete.

**IMPORTANT:** Once installation is complete, it is important to run Windows Update and download all critical updates.

## 2 Getting Started

After installing the software for the first time, run the program by going to Start  $\rightarrow$  All Programs  $\rightarrow$  Met One  $\rightarrow$  FSCommAQ. Once open, you will be prompted with the screen shown below.

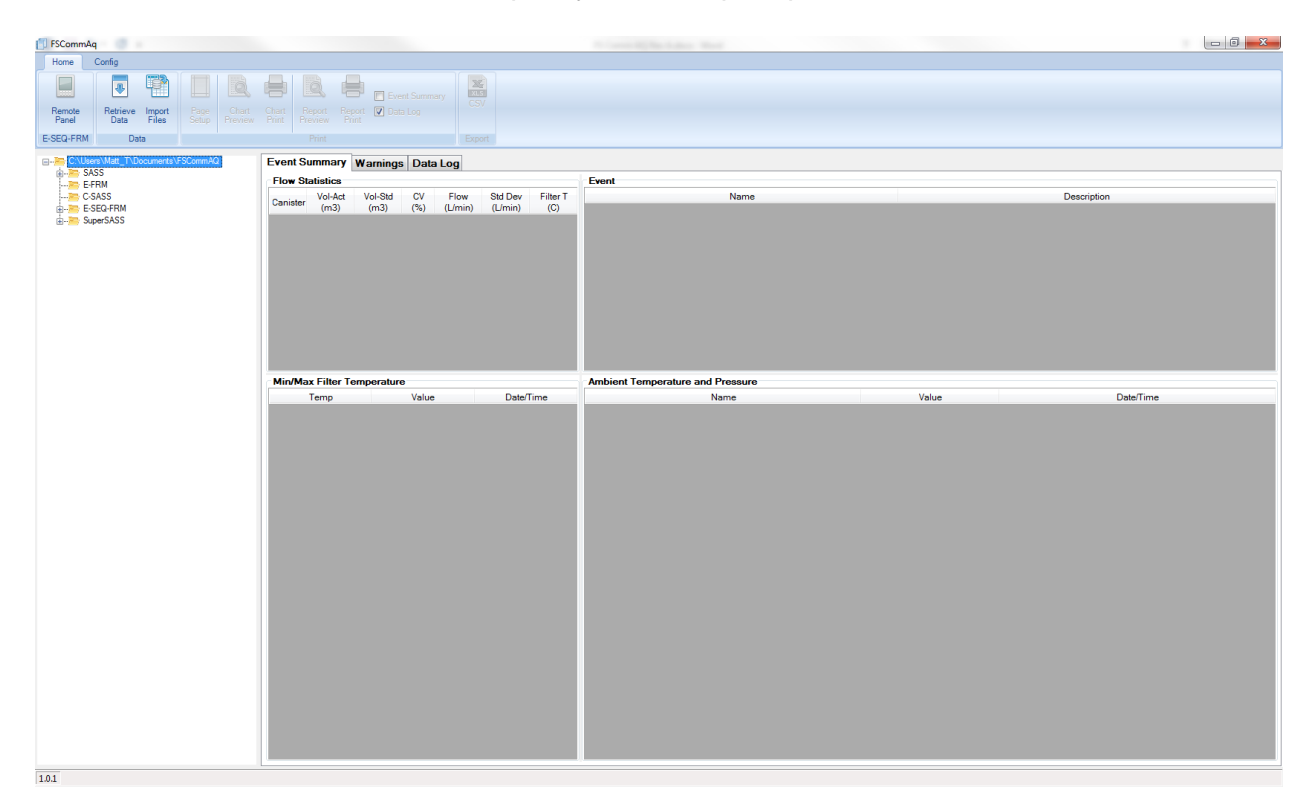

## 3 Retrieving Data

From the home panel, press the retrieve data button to open the retrieve data menu where users can add their devices and download the data.

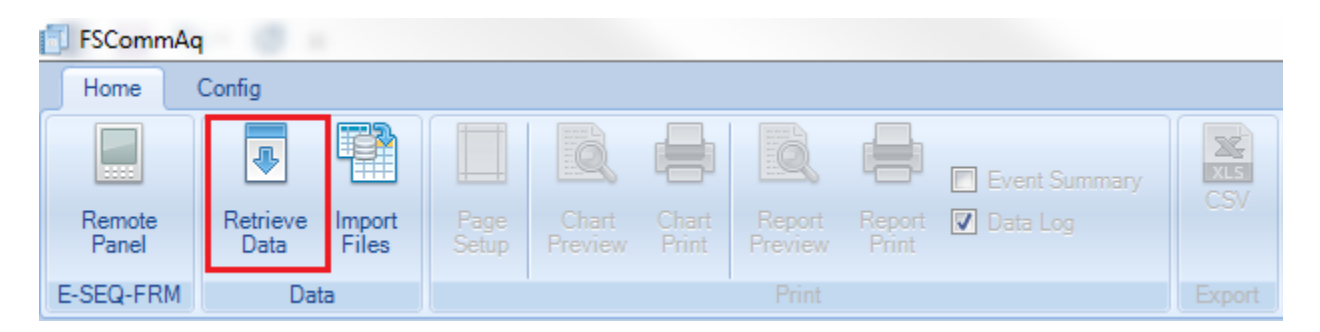

Once the retrieve data button has been pressed, users will be prompted with the retrieve data menu.

| © RS232                                                       |
|---------------------------------------------------------------|
| COM3  Baud Rate 9600                                          |
| TCP/IP     IP Address         192.168.5.252     Port     4003 |
|                                                               |
|                                                               |
|                                                               |

On the left side, a quick connect tree will be displayed with previous connection info. Select a serial # from the quick connect or enter your connection settings on the right hand side for a new connection. Choose to download "All", "New", or "From" and press OK to connect and retrieve the data from the unit.

| Data Retrieval | farm.                 | x      |
|----------------|-----------------------|--------|
|                | 6400 Byte(s) Received |        |
|                |                       | Cancel |

After pressing Ok, the software will attempt to connect to the unit and download the event data for your selected download choice (all, new, from). Once complete, the program will confirm how many new files were retrieved.

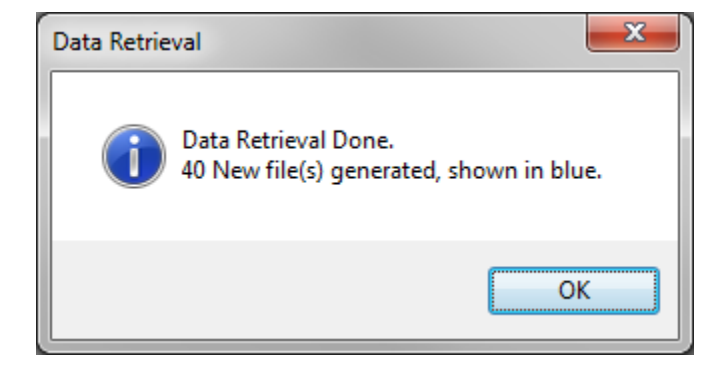

The newly retrieved files will show up in tree on the left side of the program under the unit's serial number as shown in the screen shot below. Selecting an event record will load it into the tables and charts in the center of the screen.

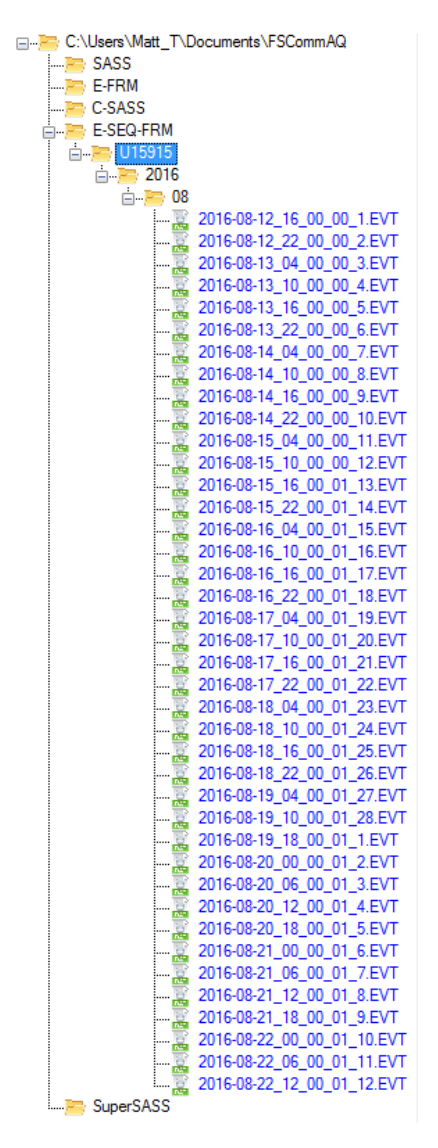

## 4 Import Data

To begin importing data, select the "Import Files" button from the home menu.

| FSCommAq        |                  |                 |               |                  |                |                   |                 |               |        |
|-----------------|------------------|-----------------|---------------|------------------|----------------|-------------------|-----------------|---------------|--------|
| Home            | Config           |                 |               |                  |                |                   |                 |               |        |
|                 | ₽                |                 |               | Q                |                | Q                 |                 | Event Summary |        |
| Remote<br>Panel | Retrieve<br>Data | Import<br>Files | Page<br>Setup | Chart<br>Preview | Chart<br>Print | Report<br>Preview | Report<br>Print | 🔽 Data Log    |        |
| E-SEQ-FRM       | Dat              | а               |               |                  |                | Print             |                 |               | Export |

Once pressed, a file select dialog will appear in which users can select the file they would like to import. Most users use this method to import their data from a USB stick.

| 🚺 Open                                                                                                    |              |                                                         | ×           |  |  |  |  |  |
|----------------------------------------------------------------------------------------------------|--------------|---------------------------------------------------------|-------------|--|--|--|--|--|
| O         ✓         ↓         Computer →         MST (F:) →         U15915 →         20160823         ✓         ✓         ✓         ✓         ✓         ✓         ✓         ✓         ✓         ✓         ✓         ✓         ✓         ✓         ✓         ✓         ✓         ✓         ✓         ✓         ✓         ✓         ✓         ✓         ✓         ✓         ✓         ✓         ✓         ✓         ✓         ✓         ✓         ✓         ✓         ✓         ✓         ✓         ✓         ✓         ✓         ✓         ✓         ✓         ✓         ✓         ✓         ✓         ✓         ✓         ✓         ✓         ✓         ✓         ✓         ✓         ✓         ✓         ✓         ✓         ✓         ✓         ✓         ✓         ✓         ✓         ✓         ✓         ✓         ✓         ✓         ✓         ✓         ✓         ✓         ✓         ✓         ✓         ✓         ✓         ✓         ✓         ✓         ✓         ✓         ✓         ✓         ✓         ✓         ✓         ✓         ✓         ✓         ✓         ✓         ✓         ✓         ✓ |              |                                                         |             |  |  |  |  |  |
| Organize 🔻 New folder                                                                                                    |              | III 🔻                                                   |             |  |  |  |  |  |
| ☆ Favorites                                                                                                    | A Name       | Date modified Type                                      | Size        |  |  |  |  |  |
| Desktop                                                                                                    | EV090659.BIN | 8/23/2016 9:06 AM BIN File                              | 21 KB       |  |  |  |  |  |
| Creative Cloud Files                                                                                                    | E            |                                                         |             |  |  |  |  |  |
| <ul> <li>Libraries</li> <li>Documents</li> <li>Music</li> <li>Pictures</li> <li>Subversion</li> <li>Videos</li> </ul>                                                                                                    |              |                                                         |             |  |  |  |  |  |
| Computer                                                                                                    | - I          | 111                                                     |             |  |  |  |  |  |
| File <u>n</u> ame:                                                                                                    |              | <ul> <li>▼ Event files (*.bin)</li> <li>Open</li> </ul> | ▼<br>Cancel |  |  |  |  |  |

A confirmation window will appear if the data was imported successfully. The new events will show up in the tree view on the left.

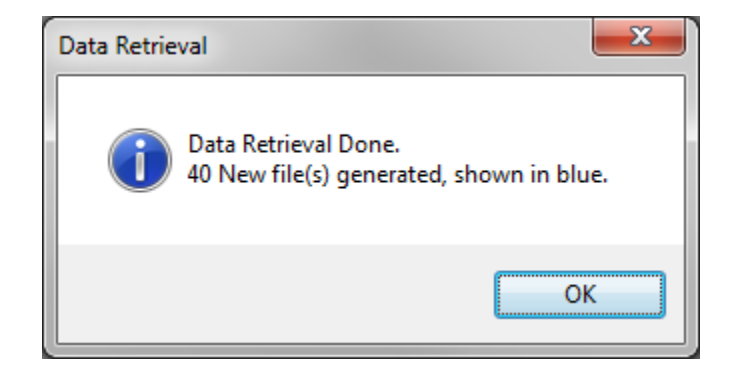

## 5 Viewing Data

To begin viewing data, select an event from the tree view on the left. All that event's data will then be displayed in the appropriate windows.

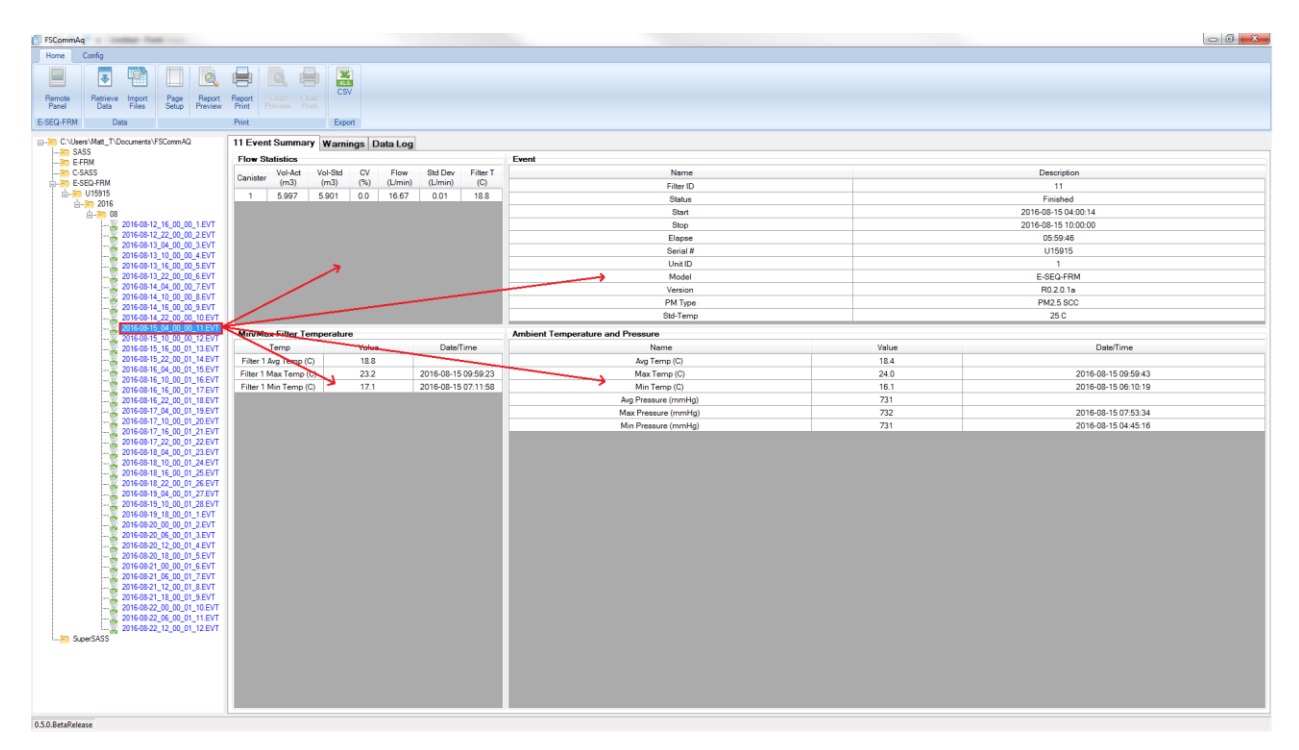

## 5.1 Event summary

The event summary gives all the details about the current event that ran. It includes flow statistics, basic details, the min/max filter temperature, and the ambient temperature and pressure readings.

| 11 Event Summary Warnings Data Log |                     |                                  |       |                     |  |  |  |
|------------------------------------|---------------------|----------------------------------|-------|---------------------|--|--|--|
| Flow Statistics                    |                     | Event                            |       |                     |  |  |  |
| Canister Vol-Act Vol-Std CV        | Flow Std Dev Filter | T Name                           |       | Description         |  |  |  |
| (m3) (m3) (%)                      | (L/min) (L/min) (C) | Filter ID                        |       | 11                  |  |  |  |
| 1 5.997 5.901 0.0                  | 16.67 0.01 18.      | Status                           |       | Finished            |  |  |  |
|                                    |                     | Start                            |       | 2016-08-15 04:00:14 |  |  |  |
|                                    |                     | Stop                             |       | 2016-08-15 10:00:00 |  |  |  |
|                                    |                     | Elapse                           |       | 05:59:46            |  |  |  |
|                                    |                     | Serial #                         |       | U15915              |  |  |  |
|                                    |                     | Unit ID                          |       | 1                   |  |  |  |
|                                    |                     | Model                            |       | E-SEQ-FRM           |  |  |  |
|                                    |                     | Version                          |       | R0.2.0.1a           |  |  |  |
|                                    |                     | PM Type                          |       | PM2.5 SCC           |  |  |  |
|                                    |                     | Std-Temp                         |       | 25 C                |  |  |  |
| Min/Max Filter Temperature         |                     | Ambient Temperature and Pressure |       |                     |  |  |  |
| Temp Val                           | e Date/Time         | Name                             | Value | Date/Time           |  |  |  |
| Filter 1 Avg Temp (C) 18.          | 3                   | Avg Temp (C)                     | 18.4  |                     |  |  |  |
| Filter 1 Max Temp (C) 23.          | 2 2016-08-15 09:59: | 3 Max Temp (C)                   | 24.0  | 2016-08-15 09:59:43 |  |  |  |
| Filter 1 Min Temp (C) 17.          | 1 2016-08-15 07:11: | 8 Min Temp (C)                   | 16.1  | 2016-08-15 06:10:19 |  |  |  |
|                                    |                     | Avg Pressure (mmHg)              | 731   |                     |  |  |  |
|                                    |                     | Max Pressure (mmHg)              | 732   | 2016-08-15 07:53:34 |  |  |  |
|                                    |                     | Min Pressure (mmHg)              | 731   | 2016-08-15 04:45:16 |  |  |  |
|                                    |                     |                                  |       |                     |  |  |  |

## 5.2 Warnings

The warnings tab displays all the details pertaining to any warnings the device encountered during an event. This includes flow warnings, power failures, and general warnings.

| 11 Event Summary Warnings Data Log |              |              |                  |                     |
|------------------------------------|--------------|--------------|------------------|---------------------|
| Flow Warnings                      | Power Failur | 63           |                  |                     |
| Canister Warning Flow (L/min)      | Date/Time    | Event        | Date/Time        |                     |
| 1 No                               |              |              |                  |                     |
| Warnings                           |              |              |                  |                     |
| Name                               | Warning      | Elapsed Time | Max.dT(C) / Stat | Warning             |
| Elapse Warning                     | Yes          | 05:59:46     | <                | 23:00:00            |
| Filter 1 Warning                   | No           |              |                  |                     |
| Filter 1 Max DT                    |              |              | 2.2              | 2016-08-15 04:00:17 |
|                                    |              |              |                  |                     |

## 5.3 Data Log

The data log tab allows users to view all the tabular data and chart the flow, temperature, and pressure for the current event selected.

| Data Flow Temp      | erature Press | ure      |            |         |
|---------------------|---------------|----------|------------|---------|
|                     | Ambient T     | Pressure | Filter 1 T | Flow 1  |
| Date/Time           | (C)           | (mmHg)   | (C)        | (L/min) |
| 2016-08-15 04:05:00 | 17.8          | 731      | 19.4       | 15.87   |
| 2016-08-15 04:10:00 | 17.8          | 731      | 19.2       | 16.67   |
| 2016-08-15 04:15:00 | 17.7          | 731      | 19.2       | 16.67   |
| 2016-08-15 04:20:00 | 17.8          | 731      | 19.1       | 16.67   |
| 2016-08-15 04:25:00 | 17.9          | 731      | 19.0       | 16.67   |
| 2016-08-15 04:30:00 | 18.0          | 731      | 19.0       | 16.67   |
| 2016-08-15 04:35:00 | 18.0          | 731      | 18.9       | 16.67   |
| 2016-08-15 04:40:00 | 18.1          | 731      | 18.9       | 16.67   |
| 2016-08-15 04:45:00 | 18.1          | 731      | 18.9       | 16.67   |
| 2016-08-15 04:50:00 | 18.1          | 731      | 18.9       | 16.67   |
| 2016-08-15 04:55:00 | 18.1          | 731      | 18.9       | 16.67   |
| 2016-08-15 05:00:00 | 17.9          | 731      | 18.8       | 16.67   |
| 2016-08-15 05:05:00 | 17.7          | 731      | 18.8       | 16.67   |
| 2016-08-15 05:10:00 | 17.5          | 731      | 18.7       | 16.67   |
| 2016-08-15 05:15:00 | 17.4          | 731      | 18.6       | 16.67   |
| 2016-08-15 05:20:00 | 17.3          | 731      | 18.6       | 16.67   |
| 2016-08-15 05:25:00 | 17.3          | 731      | 18.5       | 16.67   |
| 2016-08-15 05:30:00 | 17.2          | 731      | 18.5       | 16.67   |
| 2016-08-15 05:35:00 | 17.1          | 731      | 18.4       | 16.67   |
| 2016-08-15 05:40:00 | 16.9          | 731      | 18.3       | 16.67   |
| 2016-08-15 05:45:00 | 16.8          | 731      | 18.2       | 16.67   |
| 2016-08-15 05:50:00 | 16.7          | 731      | 18.2       | 16.67   |
| 2016-08-15 05:55:00 | 16.6          | 731      | 18.1       | 16.67   |
| 2016-08-15 06:00:00 | 16.4          | 731      | 18.0       | 16.67   |
| 2016-08-15 06:05:00 | 16.4          | 731      | 17.9       | 16.67   |
| 2016-08-15 06:10:00 | 16.3          | 731      | 17.8       | 16.67   |
| 2016-08-15 06:15:00 | 16.2          | 731      | 17.8       | 16.67   |
| 2016-08-15 06:20:00 | 16.2          | 731      | 17.7       | 16.67   |
| 2016-08-15 06:25:00 | 16.1          | 731      | 17.6       | 16.67   |
| 2016-08-15 06:30:00 | 16.1          | 731      | 17.5       | 16.67   |
| 2016-08-15 06:35:00 | 16.1          | 731      | 17.5       | 16.67   |
| 2016-08-15 06:40:00 | 16.2          | 731      | 17.4       | 16.67   |
| 2016-08-15 06:45:00 | 16.2          | 731      | 17.4       | 16.67   |
| 2016-08-15 06:50:00 | 16.3          | 731      | 17.3       | 16.67   |
| 2016-08-15 06:55:00 | 16.2          | 731      | 17.3       | 16.67   |
| 2016-08-15 07:00:00 | 16.2          | 731      | 17.3       | 16.67   |
| 2016-08-15 07:05:00 | 16.3          | 731      | 17.3       | 16.67   |
| 2016-08-15 07:10:00 | 16.4          | 731      | 17.2       | 16.67   |
|                     |               |          |            |         |

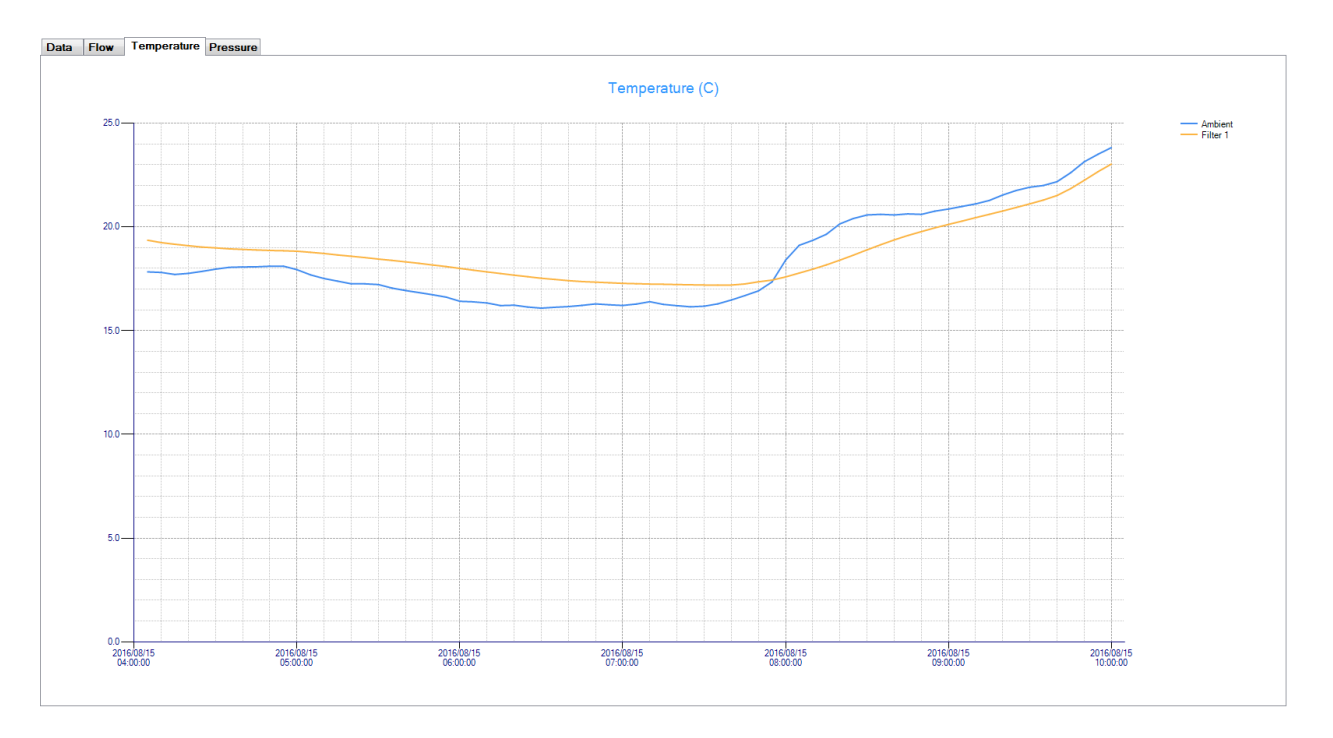

## 6 Exporting Data

FSCommAQ allows users to export their data to a readable csv file. Press the CSV button under the export section of the home menu at the top of the page to launch the export tool.

| 🚺 FSCommAd | 4               |                                            |            |
|------------|-----------------|--------------------------------------------|------------|
| Home       | Config          |                                            |            |
| Remote     | Retrieve Import | Page Chart Chart Report Report Report Page | XLS<br>CSV |
| Panel      | Data Files      | Setup Preview Print Preview Print          |            |
| E-SEQ-FRM  | Data            | Print                                      | Export     |

Once pressed, the export tool will be displayed in which all the available events can be selected for export.

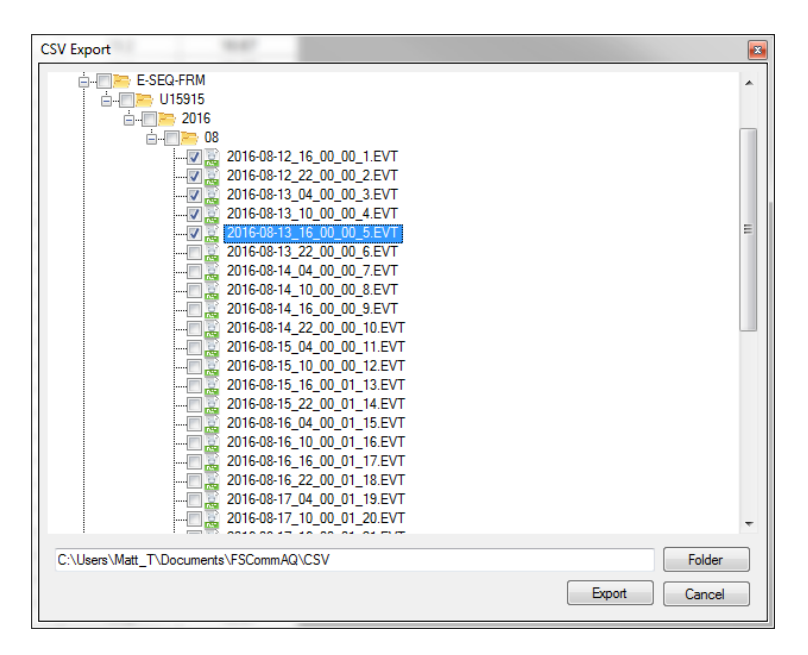

Users can select one file to export, or they can select multiple. Press the export button to begin exporting to the file path shown in the text box. To change file paths, press the Folder button.

## 7 Reports

FSCommAQ allows users to print their event data as reports for easy viewing and record keeping. The sections below describe how to print a report.

## 7.1 Report Preview

Select the appropriate check boxes to choose what reports are printed. Press the report preview button to preview what the report will look like before it prints.

| FSCommAq        |                               |                     |                          |                          |                                                                                                    |           |            |
|-----------------|-------------------------------|---------------------|--------------------------|--------------------------|----------------------------------------------------------------------------------------------------|-----------|------------|
| Home            | Config                        |                     |                          |                          |                                                                                                    |           |            |
|                 |                               |                     |                          |                          | Even                                                                                                    | t Summary | XLS<br>CSV |
| Remote<br>Panel | Retrieve Import<br>Data Files | Page C<br>Setup Pre | hart Chart<br>view Print | Report Rep<br>Preview Pr | port 🔽 Data<br>int                                                                                                    | Log 1     | 0.57       |
| E-SEQ-FRM       | Data                          |                     |                          | Print                    |                                                                                                    |           | Export     |
|                 | Print preview                 | ic s                | Fage: 1                  | Datalog                  | Report           *U1515           *11150           *11150           *11150           *11150           *11150           *11150           *11150           *11150           *11150           *11150           *11150           *11150           *11150           *11150           *11150           *11150           *11150           *11150           *11150           *11150           *11150           *11150           *11150           *11150           *11150           *11150           *11150           *11150           *11150           *11150           *11150           *11150           *11150           *11150           *11150           *11150           *11150           *11150           *11150           *11150           *11150           *11150           *11150           *11150           *11150           *1 | Page 1    |            |

## 7.2 Report Print

Select the appropriate check boxes to choose what reports are printed. Press the report print button to print the report for the currently selected event. This will launch the printer options, in which users can specify their preferences before printing the report.

| 🗊 FSCommAd      | -                     |                         |                      |                   |                 |               |            |
|-----------------|-----------------------|-------------------------|----------------------|-------------------|-----------------|---------------|------------|
| Home            | Config                |                         |                      |                   |                 |               |            |
|                 |                       |                         |                      |                   | =               | Event Summary | XLS<br>CSV |
| Remote<br>Panel | Retrieve In<br>Data F | nport Pag<br>Files Setu | e Chart<br>p Preview | Report<br>Preview | Report<br>Print | 🔽 Data Log 1  | 0.57       |
| E-SEQ-FRM       | Data                  |                         | 1                    | Print             |                 |               | Export     |

| Print                            |                       |            |                          | ×                                   |
|----------------------------------|-----------------------|------------|--------------------------|-------------------------------------|
| General                          |                       |            |                          |                                     |
| Select Printer                   |                       |            | 🖶 Send To O              | neNote 2013                         |
| Firmwar<br>Microso               | e-PRN<br>ft XPS Docum | ent Writer | Snaglt 8                 |                                     |
| •                                |                       |            |                          | 4                                   |
| Status:<br>Location:<br>Comment: | Ready                 |            | Print to file            | Preferences<br>Fin <u>d</u> Printer |
| Page Range                       |                       |            | Number of <u>c</u> opies | 1                                   |
| Selection Pages:                 |                       | rent Page  | Collate                  | 23 123                              |
|                                  |                       | Pr         | int Cancel               | Apply                               |

## 8 Remote Control

For certain device models with a touch screen, FSCommAQ allows users to remote control to their unit and navigate through its menu's without having to go out to the field. To start a remote control session, press the "Remote Panel" button under the home menu.

| Remote Control          | x                                                                                                    |
|-------------------------|----------------------------------------------------------------------------------------------------|
| - E-SEQ-FRM<br>- U15915 | <ul> <li>RS232</li> <li>Com Port</li> <li>COM3</li> <li>Baud Rate</li> <li>9600</li> <li>TCP/IP</li> <li>IP Address</li> <li>192.168.5.252</li> <li>Port</li> <li>4003</li> </ul> |
|                         | OK Cancel                                                                                                    |

Once the remote panel button is clicked, the remote control panel will launch. From here users can use existing device information to connect to a unit or users can manually enter the

information on the right side. Once the settings have been selected, users can press the OK button to begin a remote control session.

| Remote Control  |                     |  |  |  |  |  |
|-----------------|---------------------|--|--|--|--|--|
| E-SEQ-FRM       | 2016-08-23 16:07:39 |  |  |  |  |  |
| Filter ID       | 2                   |  |  |  |  |  |
| Status          | Sampling            |  |  |  |  |  |
| Remaining       | 05:52:22            |  |  |  |  |  |
| Sample Duration | 00:07:24            |  |  |  |  |  |
| Sample Start    | 2016-08-23 16:00:14 |  |  |  |  |  |
| Sample Stop     | 2016-08-23 22:00:01 |  |  |  |  |  |
| <               | ~ ^                 |  |  |  |  |  |

Users may click on buttons to navigate through the unit menus.

## 9 Event Manager

The Event Manager tab contains the event manager tool that allows user to easily create schedules for their filter samplers. Currently, the E-SEQ-FRM is the only filter sampler supported by this tool. Users will be able to go into this tab, create an event schedule and save it to their USB stick in which they can upload the schedule into the sampler.

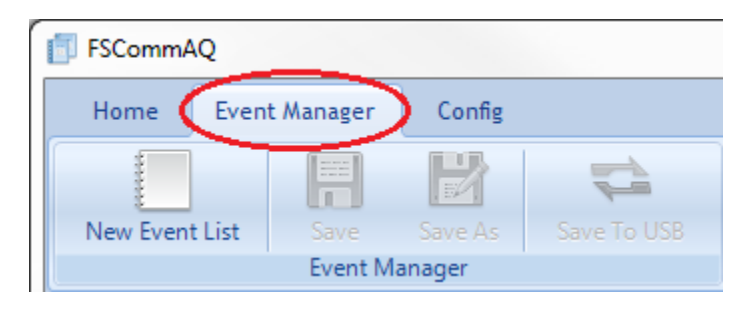

## 9.1 Creating a New Event List

To create a new event list, press the "New Event List" button located in the top left ribbon bar on the screen. Once pressed, users must enter a serial number for the device they are building a schedule for. Type in your devices' serial number and press ok. Your serial number will appear in the tree on the left and automatically be selected. This will enable the tool area in which users can begin building schedules.

| FSCommAQ                       | AREA .                                                                  | Address 5. Ad                                               |                            |                                              |                            |
|--------------------------------|-------------------------------------------------------------------------|-------------------------------------------------------------|----------------------------|----------------------------------------------|----------------------------|
| Home Event                     | Manager (                                                               | Config                                                      | Add New E                  | vent List                                    |                            |
| New Event List                 | Save Sa<br>Event Manag                                                  | ve As Save To US                                            |                            | OK                                           | Cancel                     |
| FSCommAQ                       | 2121.00                                                                 | * 14 GTT.                                                   | man on had                 |                                              |                            |
| Home Event Manager             | Config                                                                  |                                                             |                            |                                              |                            |
| New Event List Save<br>Event N | Save As Save To U                                                       | JSB                                                         |                            |                                              |                            |
|                                | U11869<br>New Event<br>Filter ID<br>Repeat Time<br>1 d 0 h<br>Filter ID | PM Type St<br>PM2.5 VSCC   Blank St<br>No  Blank Start Time | andard Temperature<br>C  T | Duration<br>1  d 0  h 0<br>Add Event PM Type | Clear All Std. Temp Delete |
|                                |                                                                         |                                                             |                            |                                              |                            |

## 9.2 Adding an Event

To add an event, fill out the required fields and press the "Add Event" button. A description of each required field can be found below. Once the "Add Event" button has been pressed, the event will be added to the schedule grid located at the bottom of the page. The schedule grid displays all the events that will be saved.

| Config                                         |                                                                                                    |                                                                                                    |                                                                                                    |                                                                                                    |
|------------------------------------------------|----------------------------------------------------------------------------------------------------|----------------------------------------------------------------------------------------------------|----------------------------------------------------------------------------------------------------|----------------------------------------------------------------------------------------------------|
| Save As Save To US                             |                                                                                                    |                                                                                                    |                                                                                                    |                                                                                                    |
| E-SEQ-FRM Serial Number<br>U11869<br>New Event | PM Type<br>PM2.5 VSCC                                                                                                    | Standard Temperature                                                                                                    |                                                                                                    |                                                                                                    |
| Filter ID                                      | Blank<br>No                                                                                                    | Start Time<br>2017-01-31 00:00                                                                                                    | Duration                                                                                                    |                                                                                                    |
| 1 d 0 h                                        | 0 ਦ m<br>Blank Start Tim                                                                                                    | e Duration                                                                                                    | PM Type Std. Te                                                                                                    | Clear All                                                                                                    |
| n<br>E                                         | Config<br>Save As<br>Save As<br>Save To US<br>Save To US<br>Save | Config         Save As         Save To USB         lager         U11869         PM Type         U11869         PM2.5 VSCC         vew Event         Filter ID         Blank         No         Time         1       0         h       0         Filter ID       Blank         Start Time | Config         Save As       Save To USB         Iager       Save To USB         SEQ-FRM Serial Number       PM Type         U11869       PM2.5 VSCC         Vew Event       PM2.5 VSCC         Filter ID       Blank         Start Time         1       d         1       d         Filter ID       Blank         Start Time         1       G         Filter ID       Blank         Start Time         1       Blank | Config         Save As       Save To USB         sager         U11869       PM Type         U11869       PM2.5 VSCC         Vew Event         Filter ID       Blank         Start Time       Duration         1       d       0         1       d       0         Filter ID       Blank       Start Time         1       d       0         Filter ID       Blank       Start Time         1       d       0         Filter ID       Blank       Start Time         1       d       0         Filter ID       Blank       Start Time         1       Blank       Start Time         1       Blank       Start Time |

| Filter ID | Blank | Start Time       | Duration    | PM Type    | Std.Temp | Delete |
|-----------|-------|------------------|-------------|------------|----------|--------|
| A1234567  | No    | 2017-01-31 00:00 | 01d 00h 00m | PM2.5 VSCC | 25 C     | Delete |
| A1234568  | No    | 2017-02-01 00:00 | 01d 00h 00m | PM2.5 VSCC | 25 C     | Delete |
|           |       |                  |             |            |          |        |
|           |       |                  |             |            |          |        |
|           |       |                  |             |            |          |        |
|           |       |                  |             |            |          |        |
|           |       |                  |             |            |          |        |
|           |       |                  |             |            |          |        |
|           |       |                  |             |            |          |        |
|           |       |                  |             |            |          |        |
|           |       |                  |             |            |          |        |
|           |       |                  |             |            |          |        |
|           |       |                  |             |            |          |        |
|           |       |                  |             |            |          |        |
|           |       |                  |             |            |          |        |
|           |       |                  |             |            |          |        |
|           |       |                  |             |            |          |        |

#### 9.2.1 Serial Number

The serial number field will display the serial number of the current device that is being editing. This field is not changeable.

#### 9.2.2 PM Type

The "PM Type" option is used to identify the physical inlet configuration of the sampler for quality assurances purposes, and will also appear in the sampler data files. It is up to the user to make sure that this value matches the actual physical configuration of the inlet parts. The PM type option is a global setting; changing the PM type from the drop down menu will update the entire schedule grid to match the selected type.

#### 9.2.3 Standard Temperature

The "Standard Temperature" parameter is the value of Standard Temperature to be used when calculating the Standard Volume if required for reporting purposes. The value can be set as 0° C, 20° C, or 25° C. This option is a global setting; changing the standard temperature option will update the entire grid to match the selected standard temperature.

### 9.2.4 Filter ID

The "Filter ID" is used to enter a unique lab identification number of the sample filter, which will then appear in the sampler data files to all the data to be correlated to the specific filter for quality assurance purposes. The filter ID is alpha-numeric and limited to 8 characters.

#### 9.2.5 Blank

The "Blank" parameter is either Yes or No, and it defines whether the specified filter number is intended to be used as a sampling filter or a blank filter. Setting this option to "Yes" implies the user wants to run a blank filter for this event.

## 9.2.6 Start Time

The start time field allows the user to set the time they want that event to begin. Event times cannot overlap and must be unique.

## 9.2.7 Duration

The duration field determines how long the event will sample for. The duration is formatted in Days, Hours, and Minutes.

## 9.2.8 Repeat Time

The repeat time is used to calculate the next start time after the user presses the "Add Event" button. This just makes it faster for the user to quickly add schedules without having to pick the start time each add.

#### 9.3 Deleting an Event

To delete an event, select the event you would like to delete and press the "Delete" button located under the delete column. To clear all the events, press the "Clear All" button.

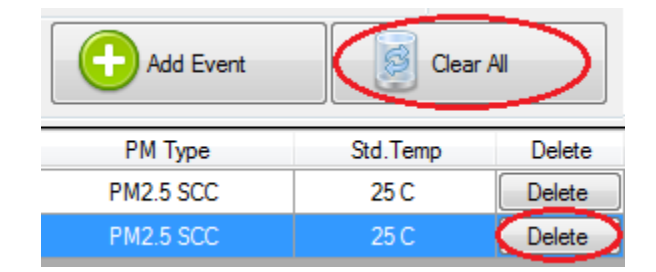

#### 9.4 Editing an Event

The schedule grid allows users to edit their filter ID, the pm type, and the standard temperature. Simply click on the filter ID to edit the string field to the name you desire. The PM type and the standard temperature are global settings, selecting a different value from the drop down list will change them for all events in the schedule grid.

#### 9.5 Saving an Event List

FS Comm AQ allows users to save their event lists in multiple ways; save to the local machine or save to a USB stick.

#### 9.5.1 Save

Pressing the save button saves the current event list being edited locally on the computer. Making changes and switching to a different serial # will prompt the user to save. Pressing "No" will revert all changes.

| FSComm/  | 4Q             |           |                                  |
|----------|----------------|-----------|----------------------------------|
| Home     | Event Manager  | Config    |                                  |
| New Even | t List Save    | Save As   | Save To USB                      |
|          | Lists<br>11869 | E-SEQ-FRM | Serial Number<br>PM 1<br>869 PM2 |

#### 9.5.2 Save As

The "Save As" feature allows users to make an event list and save it as a different serial #. This allows users with multiple filter samplers to easily create the same schedules for multiple filter samplers. Simply press the "Save As" button, enter the new serial # you would like to save the current schedule as, and press "Ok". Your new serial # will show up in the tree along with the event list that you saved from.

| FSCommAQ    | 2                     |           |                                  |
|-------------|-----------------------|-----------|----------------------------------|
| Home        | Event Manager         | Config    |                                  |
| New Event I | .ist Save<br>Event Ma | Save As   | Save To USB                      |
| Event Lists |                       | E-SEQ-FRM | Serial Number<br>PM 1<br>869 PM2 |
| Add New Ev  | ent List              |           |                                  |
| U11         | 870                   |           |                                  |
|             | ок                    | ] _ с     | ancel                            |

#### 9.5.3 Save to USB

The products supported by this event manager load the event schedules via an USB stick. This tool allows users to build their event list then save it to their USB stick. Users will then take their USB stick to their device and load the events schedule into the unit. To save the event list to a USB stick, simply press the "Save to USB" button. A new screen will appear and display a list of available USB sticks. Select your USB stick from the list and press the "Ok" button.

|                                                              | USB Selector<br>Serial Number<br>U11869<br>Available USB storage device<br>MST (F:N) |
|--------------------------------------------------------------|--------------------------------------------------------------------------------------|
| FSCommAQ<br>Home Event Manager Config                        |                                                                                      |
| New Event List Save Save As Event Manager                    | Refresh                                                                              |
| E-SEQ-FRM Serial Number<br>U11869<br>U11869<br>PM1<br>U11869 | OK Cancel                                                                            |

## **10** Configuration

The configuration tab contains special user settings that users can go in and change if needed. There is also an option to check for program updates. More information about each are below.

#### **10.1 Default Save Location**

The default save location for downloaded events is in the users My Documents area. The tree view for selecting events uses this default path for saving all files. To change this path and the path where all files are saved, go to the "Config" tab menu located at the top near the home tab. Press the folder "Select" button to choose a new default location to use for saving and loading files.

| FSCommAQ |                      |  |
|----------|----------------------|--|
| Home     | Event Manager Config |  |
|          | 62                   |  |
| Select   | Update               |  |
| Folder   | Update 🖓             |  |

## 10.2 Updates

FS Comm AQ provides an easy way for user to check for updates and update the program if desired. To check for updates, go to the "Config" tab menu and press the "Update" button. The program will then connect to the internet and see if there are any updates available. If there are updates available, it will give users the option to download and install them.

| FSCommAQ |                  |        |
|----------|------------------|--------|
| Home     | Event Manager    | Config |
|          | 2                |        |
| Folder   | Update<br>Update |        |

| Update Av | ailable                                                                                 |
|-----------|-----------------------------------------------------------------------------------------|
| ?         | There is a new update available (1.2.0), would you like to download and install it now? |
|           | Yes <u>N</u> o                                                                          |